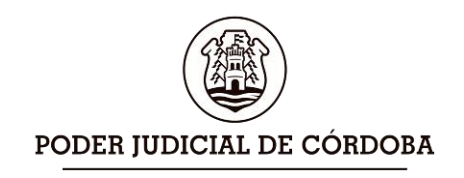

**TRIBUNAL SUPERIOR DE JUSTICIA** PROTOCOLO DE ACUERDOS SERIE "A"

N°: ...... AÑO: DOS MIL VEINTE..... FOLIO: ..... ADMINISTRACIÓN GENERAL – CBA.

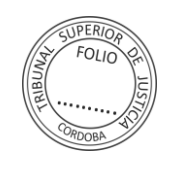

Lic. Ricardo Rosemberg Administrador General

#### Anexo 2

### Corresponde al Acuerdo Reglamentario Nº 1629 serie "A" del 06/06/2020

### PRESENTACION REMOTA DE ESCRITOS EN EXPEDIENTES PAPEL

#### REAUNUDACION ACTIVIDAD PRESENCIAL

# INTEGRIDAD DE EXPEDIENTES PAPEL Y ELECTRONICOS -PRESENTACIONES Y ACTOS PROCESALES REALIZADOS DURANTE EL RECESO

#### **OBJETIVO:**

Con el objetivo de reducir al mínimo la concurrencia a las sedes de los tribunales, se considera necesario implementar medidas como la mesa de entradas y barandilla virtual para atención telefónica o por mail e instrumentar un mecanismo para la presentación remota de escritos de manera segura preservando la integridad de los expedientes que hoy se encuentran en soporte papel

El nuevo procedimiento para presentación remota de escritos estará habilitado para TODOS LOS EXPEDIENTES PAPEL y para los abogados y otros auxiliares de justicia (peritos, síndicos, martilleros y mediadores) con acceso a SAC PARA AUXILIARES de la Extranet del Poder Judicial y se mantendrá hasta la efectiva digitalización de las causas.

## PAUTAS GENERALES:

- Antes de la reanudación del servicio presencial, se deberán haber remitido todos los expedientes existentes en dependencias de RECESO. Ya que estas dependencias no se encontrarán vigentes al reiniciar la actividad.
- 2. No estarán disponibles las Solicitudes de habilitación de día y hora, tanto para expedientes papel como para expedientes electrónicos.

- 3. Se proveerá de un nuevo servicio para presentación remota de escritos en expedientes papel disponible para todos los expedientes de todos los fueros, disponible para abogados y demás auxiliares de justicia (peritos, martilleros, síndicos, mediadores) con sus credenciales de acceso habilitadas para tramitación electrónica.
- 4. A partir de la habilitación de este servicio, las presentaciones ingresarán como novedad en DESPACHO INTERNO de SAC Multifuero. Se reserva de manera exclusiva el DESPACHO DIARIO para los escritos y demandas dentro de expedientes electrónicos. Por lo tanto, se torna indispensable el acceso diario a las novedades del DESPACHO INTERNO en todas las dependencias de todos los fueros (Ver Guías Paso a Paso).
- 5. La casilla de mail de Mesa de Atención Permanente ya no receptará mails para consultas ni para presentaciones ya que cada dependencia contará con sus propios medios de contacto telefónico y vía correo electrónico (*Mesas de Entradas y Barandillas Virtuales - Punto 3.2 Pautas Particulares para servicio presencial de justicia e la sede Capital*)
- 6. En los expedientes papel, ya existentes al 16-03 y que hayan recibido presentaciones por diferentes medios como mails u otros medios digitales durante el receso sanitario, se deberá asegurar su integridad y completitud, imprimiendo todas esas presentaciones e incorporando estas constancias a los expediente papel.
- 7. En los expedientes electrónicos, donde se hayan registrado actos procesales durante el periodo de receso sanitario que no hayan podido ser firmados oportunamente, se deberá asegurar también su integridad y completitud procediendo a firmarlos con firma digital.

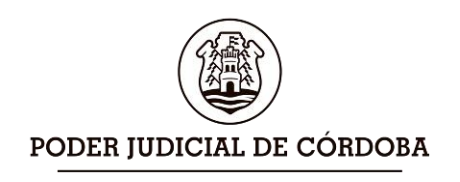

TRIBUNAL SUPERIOR DE JUSTICIA PROTOCOLO DE ACUERDOS SERIE "A"

N°: ...... AÑO: DOS MIL VEINTE..... FOLIO: ..... ADMINISTRACIÓN GENERAL – CBA.

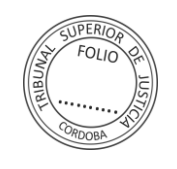

Lic. Ricardo Rosemberg Administrador General

# GUIA PASO A PASO PARA LA PRESENTACION REMOTA DE ESCRITOS EN EXPEDIENTES PAPEL

- 1) Ingrese a **SAC para Auxiliares** en los servicios Extranet
- 2) En el menú Escritos electrónicos seleccione"Enviar Escrito Papel"

3) Complete el texto

y número de expediente

| Z      | Escritos Electrónicos   |  |
|--------|-------------------------|--|
| Agrega | r Nuevo Escrito         |  |
| Presen | tar Escritos Pendientes |  |
| Consul | tar Mis Escritos        |  |
| Enviar | Escrito Papel           |  |
|        |                         |  |

| 0                | Redacte libremente el contenido de su escrito.                 |
|------------------|----------------------------------------------------------------|
| exto del Escrit  | 0                                                              |
| B <i>I</i> ∐ Ⅲ Ⅲ | 1월 📓 🗄 🗄 Font Ston 👘 Font Family 👘 🎯 🗐 🤣 X, X <sup>1</sup> 등 🏂 |
|                  |                                                                |
|                  |                                                                |

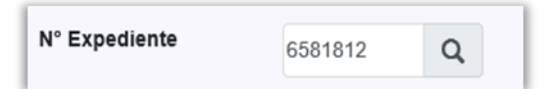

## Opcionalmente

adjunte hasta 2 archivos

| 5581812     | DIRECCIÓN DE | DIRECCIÓN DE RENTAS DE LA PROVINCIA DE CÓRDOBA c/ Garcia, Juan Martin |        |   |
|-------------|--------------|-----------------------------------------------------------------------|--------|---|
| Cant. de Re | egistros: 1  |                                                                       |        |   |
| Archivo     |              | Observacione                                                          | 5      |   |
| Seleccione  | el archivo   |                                                                       | Browse | 8 |
|             | al archivo   |                                                                       | Browse | e |

4) Envíe al tribunal

El escrito fue enviado con éxito a la dependencia para ser agregado al expediente

## GUIA PASO A PASO PARA LA RECEPCIÓN DE ESCRITOS REMOTOS EN EXPEDIENTES PAPEL

1) En el menú "Despacho Interno" de SAC MULTIFUERO, seleccionar "Obtener Despacho Interno"

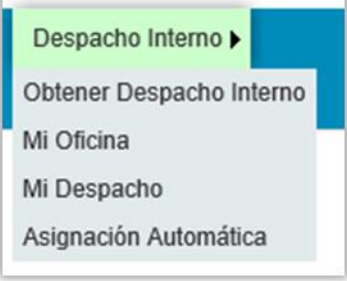

2) En el filtro Tipo de Ingreso seleccione "Escrito Exped.Papel" y haga clic en Buscar

| ີະະ Ud. está en ∷ Obten | erDespacho                                  |   |
|-------------------------|---------------------------------------------|---|
| Dependencia:            | J.1A INST.C.C.CON.FAM.1A-SEC.1 - LA CARLOTA | ~ |
| Tipo de Ingreso:        | Escrito Exped.Papel                         | ~ |
|                         | Buscar Cerrar                               |   |

3) Una vez que visualice todos los escritos ingresados haga clic en la acción "Obtener Despacho"

4) La lista de escritos pasará a "Mi Oficina" con el estado EN DESPACHO. Seleccione del menú Despacho Interno "Mi Oficina". Aplique los filtros por tipo de ingreso y por estado.

5) Asigne el responsable o instructor de cada escrito. Esta acción es opcional, depende de la organización interna de la oficina.

6) Si el escrito fue asignado, cada empleado instructor, podrá visualizar el escrito en Mi Despacho.

7) Imprima el texto del escrito y el contenido de sus adjuntos cuando los hubiera, e incorpórelos al expediente papel.

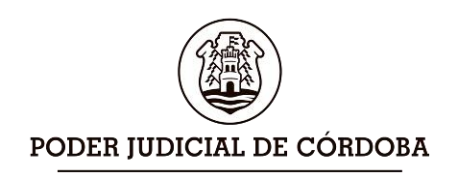

| TRIBUNAL SUPERIOR DE JUSTICIA           |
|-----------------------------------------|
| PROTOCOLO DE ACUERDOS<br>SERIE "A"      |
| N°: AÑO: DOS MIL VEINTE                 |
| FOLIO:<br>ADMINISTRACIÓN GENERAL – CBA. |

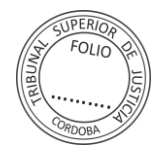

Lic. Ricardo Rosemberg Administrador General

8) Completados todos los pasos anteriores, marque Resuelto el ingreso para que desaparezca de la lista de novedades en despacho.

### Importante:

• El texto del escrito y los adjuntos, se pueden visualizar para imprimirlos, haciendo clic en la columna "Ver"

| Mi Oficina       |                                                         |                                                                             |                  |                             |                            |       |     |
|------------------|---------------------------------------------------------|-----------------------------------------------------------------------------|------------------|-----------------------------|----------------------------|-------|-----|
| Tipo             | Descripción                                             | Carátula                                                                    | Fecha de Ingreso | Fecha de paso a<br>Despacho | Asignado a                 | Todos | Ver |
| Escrito<br>Papel | Exp. 6581812 - Incorporar<br>Escrito a Expediente papel | DIRECCIÓN DE RENTAS DE LA<br>PROVINCIA DE CÓRDOBA d' Garcia,<br>Juan Martin | 02/06/2020       | 02/06/2020                  | MANSUR,<br>Manuel Santiago |       | ٩   |
| Escrito<br>Papel | Exp. 6581812 - Incorporar<br>Escrito a Expediente papel | DIRECCIÓN DE RENTAS DE LA<br>PROVINCIA DE CÓRDOBA d' Garcia,<br>Juan Martin | 02/06/2020       | 02/06/2020                  |                            |       | ٩   |
| Escrito<br>Papel | Exp. 6581812 - Incorporar<br>Escrito a Expediente papel | DIRECCIÓN DE RENTAS DE LA<br>PROVINCIA DE CÓRDOBA of Garcia,<br>Juan Martin | 03/06/2020       | 03/06/2020                  |                            |       | ٩   |

| apel          | Escrito a Expediente papel Juan Martin  |  |
|---------------|-----------------------------------------|--|
| crito         | Datos de la Notificacion X              |  |
| apel          | NÚMERO DE EXPEDIENTE: 6581812           |  |
| crito<br>apel | Adjuntos                                |  |
| crito<br>apel | Expediente6581812Hora20200603162925.pdf |  |
| crito<br>apel | Cerrar                                  |  |
|               |                                         |  |
| crito<br>apel |                                         |  |